## بسمه تعالى

مراحل ثبتنام در ششمین کنگره بینالمللی علوم انسانی اسلامی

۱) ورود به سایت کنگره به آدرس: <u>www.icih.ir</u> و انتخاب گزینه «ارسال مقاله»

۲) ثبتنام

| ٹبت نام                   |          |
|---------------------------|----------|
| ايميل                     | 4        |
| شماره تلفن همراه          |          |
| لاما                      | 4        |
| رمز عبور                  | <b>a</b> |
| تكرار پسورد               |          |
| کدامتیتی زیر را وارد کنید | <b>A</b> |
| R PA                      | C        |

۳) پس از ورود اطلاعات و کلیک بر روی دکمه «ثبتنام» یک ایمیل تایید برای شما ارسال می شود. ممکن است ایمیل ارسالی سایت به جای پوشه «inbox» به پوشه «spam» شما رفته باشد. در این صورت لازم است پس از مشاهده متن ایمیل ارسالی، ابتدا گزینه «Not spam» را کلیک کنید تا ایمیل به پوشه inbox شما منتقل شود. سپس بر روی لینک ارسالی کلیک کنید تا به بخش تکمیل مشخصات وارد شوید. شما باید این صفحه را مشاهده کند:

| - Andrewski - Andrewski - Andrewski - Andrewski - Andrewski - Andrewski - Andrewski - Andrewski - Andrewski - A |                                 |                     |                                   | غنقمين كانكره بين العالى باوج اسالى |
|----------------------------------------------------------------------------------------------------|---------------------------------|---------------------|-----------------------------------|-------------------------------------|
|                                                                                                    |                                 |                     |                                   | HI منحاملي                          |
|                                                                                                    |                                 |                     | مشخصات فردى:                      | 77 ئۇسى بىلاست قىدى.                |
| 2                                                                                                    | (Light2                         | كدعليء              | ن <del>ام</del> : مدید میدی موسول | 67 ليستحلقك من                      |
|                                                                                                    | شمار + تلفن همراء + 19927584921 | تلفن فيت :          | ايعهل ، init 391 genial - rom ،   | strend 17                           |
|                                                                                                    |                                 |                     |                                   | B) ايستاييانيون                     |
|                                                                                                    |                                 |                     |                                   | 🕼 ئىتتاجلىنەترىلەر مەيش             |
|                                                                                                    |                                 |                     |                                   | ه درج                               |
| وشغيث جزييات                                                                                                    | allianius                       | علوان انكليسى بقاله | منوان فارسی مقاله                 |                                     |
|                                                                                                    |                                 |                     |                                   |                                     |
|                                                                                                    |                                 |                     |                                   |                                     |
|                                                                                                    |                                 |                     |                                   |                                     |
|                                                                                                    |                                 |                     |                                   |                                     |

 ٤) برای ارسال مقاله لازم است ابتدا اطلاعات فردی خود را تکمیل فرمایید. پس از این مرحله میتوانید از بخش «ثبت مقاله» چکیده یا مقاله خود را ارسال فرمایید.

نکات و مشکلات احتمالی:

- در صورتی که در زمان تکمیل مشخصات، شهر محل سکونت شما در لیست شهرهای نمایش داده شده نبود، نزدیک ترین شهر به محل سکونت خود را انتخاب فرمایید تا از این مرحله عبور کنید. خوشحال خواهیم شد تا این مشکل را به دبیرخانه نیز اعلام فرموده تا برطرف کنیم.
  - قبل از ارسال چکیده یا مقاله، حتما شیوهنامه تهیه مقالات را مطالعه فرمایید.
- در صورت بروز مشکل در هنگام ثبتنام یا ارسال مقاله، می توانید با ایمیل کنگره مکاتبه نمایید یا در روزهای غیرتعطیل از ساعت ۸ تا ۱٦ با دبیرخانه علمی کنگره در قم (۳۲۹۳۸۵۹۳ ۰۲۰) تماس بگیرید.